4985B-02

## S E R V I C E N O T E

| 4985B To                                      | SUPERSEDES: NONE ken-Ring LanProbe                                                                                                    |
|-----------------------------------------------|----------------------------------------------------------------------------------------------------|
| Serial Numb                                   | <b>eers:</b> 0000A00000 / 9999Z99999                                                                                                    |
| 4985B Aut                                     | o Ring Speed Detection fails!                                                                                                    |
| To Be Perfo                                   | rmed By: Agilent-Qualified Personnel & Customers                                                                                                    |
| Parts Requi                                   | red:                                                                                                    |
| A Terminal of modem) cabl                     | or a PC emulating a Terminal. One of the following RS-232 (Crossover or null es.                                                                                         |
| P/N                                           | Description                                                                                                    |
| 13242G<br>13242H<br>24542G                    | RS-232 25-pin male to 25-pin male<br>RS-232 25-pin male to 25-pin female<br>RS-232 9-pin female to 25-pin male                                                           |
| Situation:                                    |                                                                                                    |
| The 4985B d<br>when configu<br>for ring speed | oes not correctly determine the speed of the ring during the insertion process<br>ared to auto-select ring speed. The 4985B will continuously attempt to negotiate<br>d. |
|                                               | Continued                                                                                                    |
|                                               | DATE: October 1997                                                                                                    |

## ADMINISTRATIVE INFORMATION

| SERVICE NOTE CLASSIFICATION: |                                                                                       |                                                                                                    |  |
|------------------------------|---------------------------------------------------------------------------------------|----------------------------------------------------------------------------------------------------|--|
| MODIFICATION RECOMMENDED     |                                                                                       |                                                                                                    |  |
| ACTION<br>CATEGORY:          | <ul> <li>IMMEDIATELY</li> <li>ON SPECIFIED FAILURE</li> <li>AGREEABLE TIME</li> </ul> | STANDARDS:<br>LABOR 1.0 Hours                                                                                                   |  |
| LOCATION<br>CATEGORY:        | CUSTOMER INSTALLABLE                                                                  | SERVICE     RETURN     USED     RETURN       INVENTORY:     SCRAP     PARTS:     SCRAP       SEE TEXT     SEE TEXT     SEE TEXT |  |
| AVAILABILITY:                | PRODUCT'S SUPPORT LIFE                                                                | AGILENT RESPONSIBLE UNTIL: October 1999                                                                                         |  |
| AUTHOR: DH                   | ENTITY: 0801                                                                          | ADDITIONAL INFORMATION: This Mod may be incorporated in a future firmware revision.                                             |  |

© 1997 AGILENT TECHNOLOGIES PRINTED IN U.S.A.

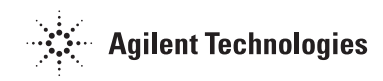

## Solution / Action:

The 4985B must be configured to the appropriate ring speed!

- 1. Connect a terminal (or a PC emulating a terminal) to the LanProbe RS-232C port using a RS-232 crossover or null-modem cable.
- 2. Configure the terminal for 8 bits/character, 1 stop bit, no parity, Xon/Xoff handshaking, 9600 baud rate.
- 3. Connect the power cord to the LanProbe and to a power source (either 100-120/VAC or 220-240/VAC). LanProbe does not have a power switch, but is turned-on by connecting power.
- 4. Start the configuration by quickly pressing the CONFIG button on the back of the LanProbe one time only. After 10 seconds, LanProbe displays its Main Menu on the terminal.

```
Main Menu - Revision

1. Modify/View configuration values ->

2. TFTP download new firmware ->

3. XMODEM download new firmwre ->

4. Warm start and Exit

5. Cold start and Exit
```

If the Main Menu is not displayed, verify that the previous steps in this procedure have been performed correctly.

5. Press 1 to access the Modify/View configuration values menu item. The Modify/view configuration Values menu is displayed, as shown in the following figure.

```
_____
Modify/View configuration Values Menu - Firmware Rev
MAC Address
                                 00 00 c6 XX XX XX
Memory configuration
                                 xM bytes
1. IP address
                                0.0.0.0
2. Default gateway IP address
                                 0.0.0.0
3. Subnet mask
                                255.0.0.0
4. Autodiscovery Echo interval (sec.) 1800
5. Date
                                xx 00/00/00
6. Time
                                 00:00:00
7. Time zone
                                 PST8PDT
8. Modify/View serial port settings
9. Token-ring Speed (Mbps)
                                 Auto
10. Ring Number
                                 -1
S. Save changes and exit
0. Cancel changes and exit
_____
```

- 6. Press 9 to modify or view the network speed setting. The default configuration is set to automatically sense (Auto) the network speed. You must enter values of 4 or 16 for 4Mbps or 16Mbps respectively.
- 7. Press S to save the configuration changes and return to LanProbes's Main menu.
- 8. From LanProbes Main Menu, press 4 to execute a warm start.
- 9. Disconnect Power from LanProbe.